## iPhone

## Visit mybrainpacer.ca

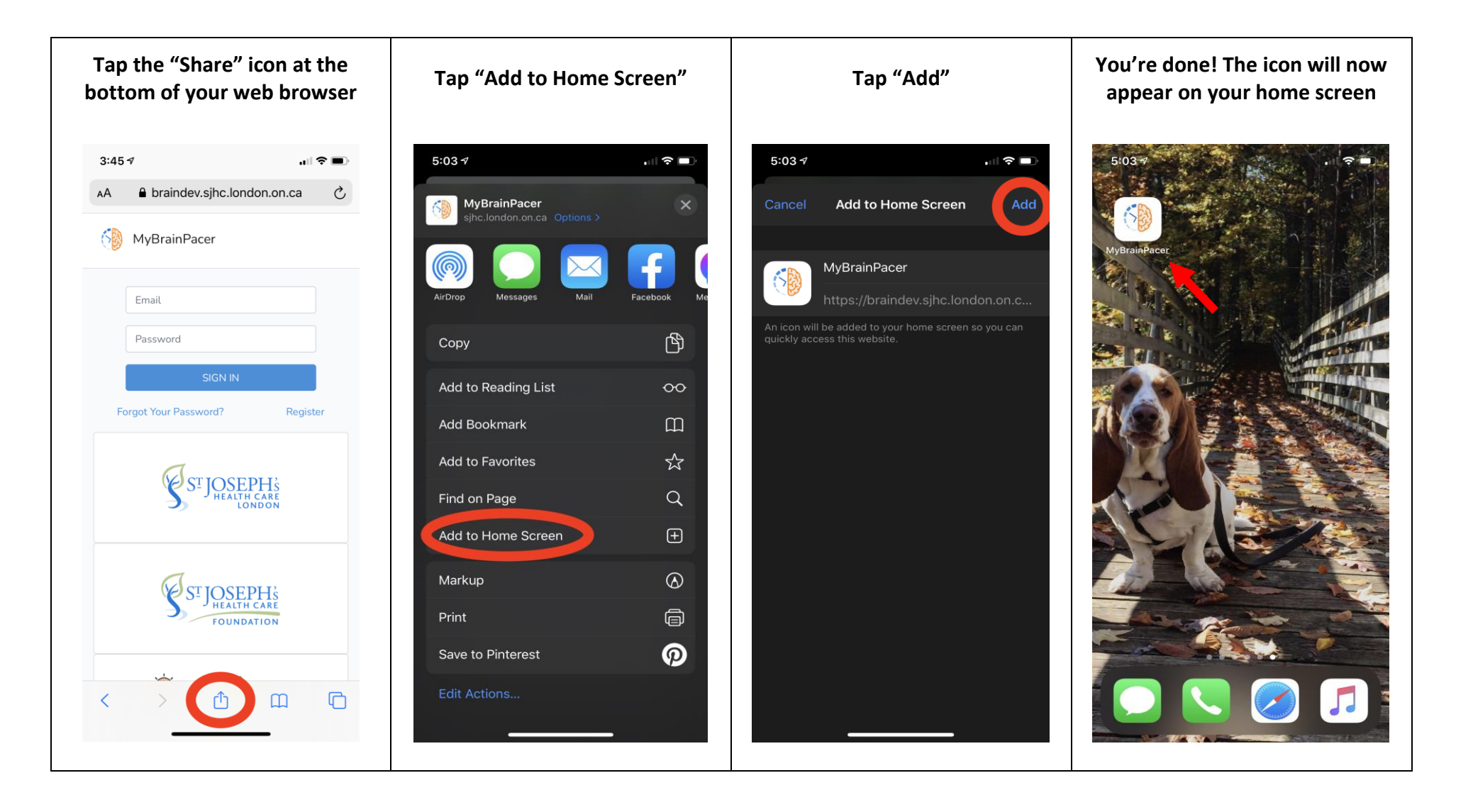

## Visit mybrainpacer.ca

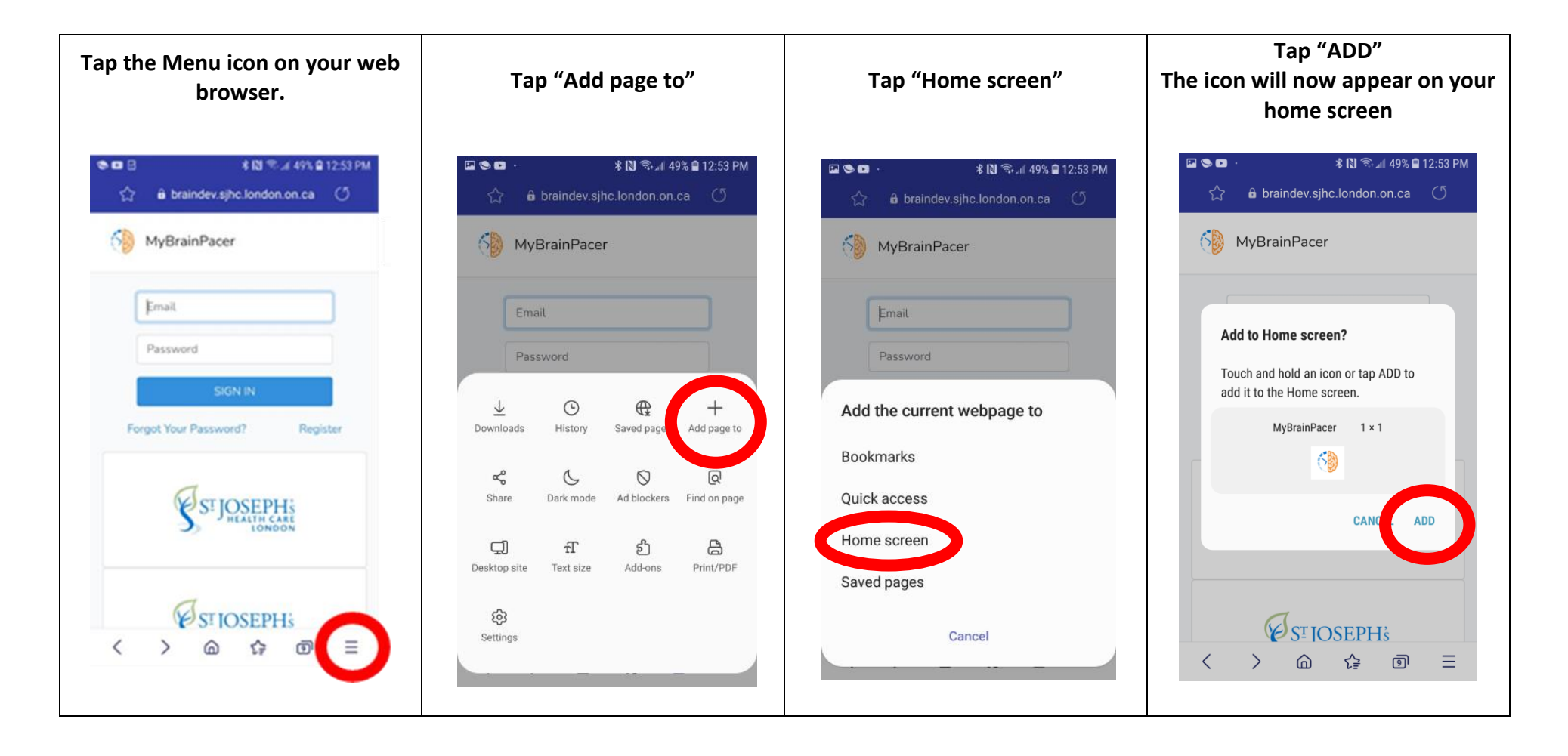

## Visit mybrainpacer.ca

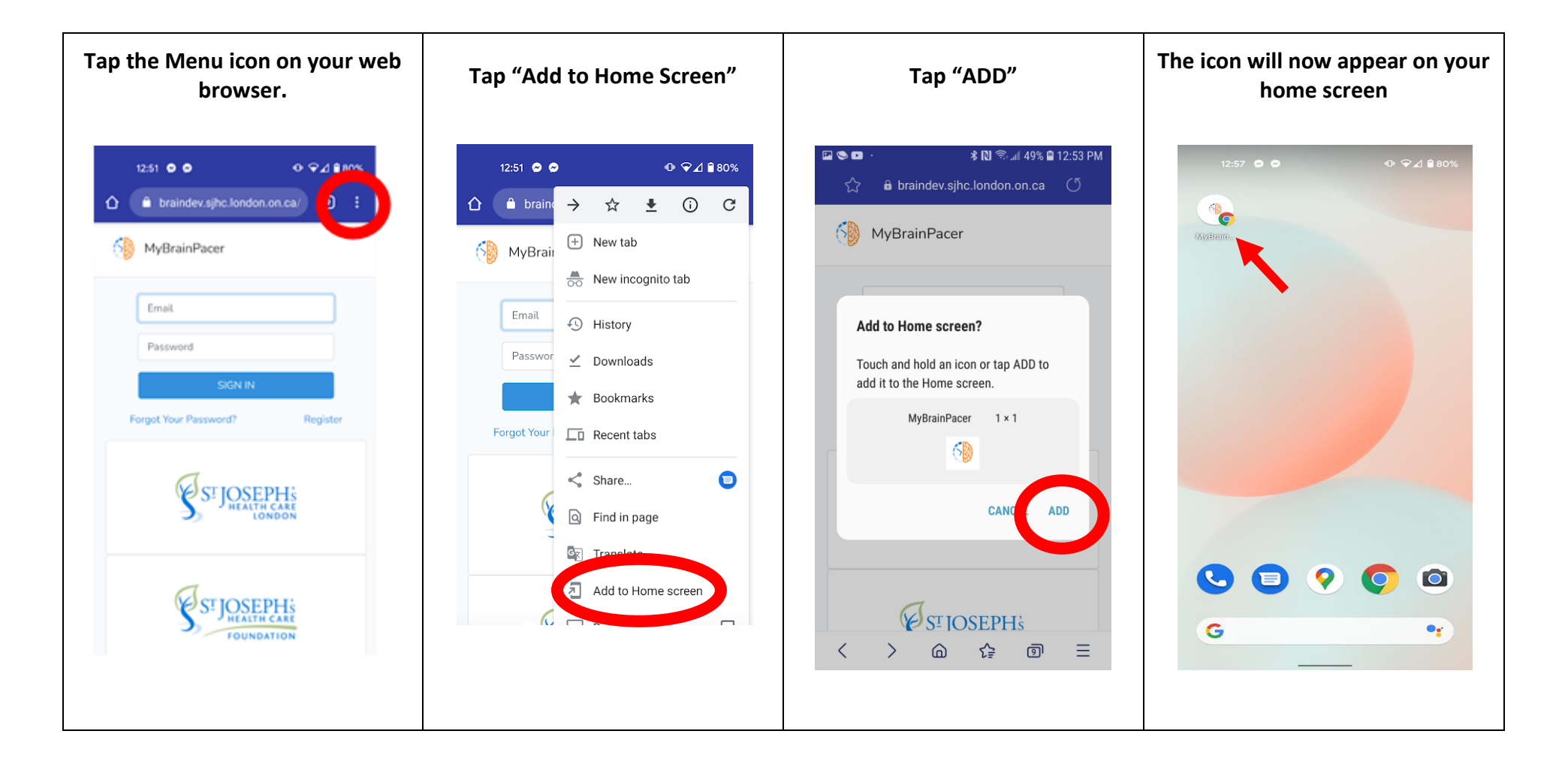